# **Circulation Volunteer Training**

## Follow the Procedural Manual Instructions and you will not have a problem!

**Purpose:** The Circulation Policy is intended to facilitate the easy access to books by WV residents while protecting the collection from loss.

### Policy:

- Books may be checked out by residents and staff of Willamette View.
- Books are loaned for 30 days with no renewal.
- Borrowers whose books are overdue will be notified through inter-office mail.
- Books are not to be passed along to another resident.
- Caretakers who deliver books to residents should sign out the book to the resident. The resident remains responsible for the book.
- Residents and staff may request a book using the Hold Request form available in all libraries. Books will be delivered to the library location requested on the form.

## Process:

- Residents sign check out card with date, name, and apartment number.
- Staff members sign check out card with date, full name, and department name.
- Check out cards are left in the checkout box on each library desk.
- Circulation volunteers check out the books into Resource Mate.
- When returned, circulation volunteers check in the books into Resource Mate.

## Sort Items in the Return Bin:

- 1. <u>Book has a card pocket</u>:
  - Check the owning library.
    - The card pocket label will have the library name and should be color coded (use highlighter if not): Court Pink
      Manor Green/Blue
      Terrace Orange/Yellow
    - **If not correct location, <u>DO NOT process</u>**--place on the <u>courier</u> shelf for transport to the owning library.
  - If a <u>Reserved For</u> slip with a name on it has been left in the card pocket--discard it. The patron simply forgot to remove it before returning the reserved book (the name should match the last entry on the checkout card).
  - If correct library, items are ready for Check In.
- 2. <u>Book (paperback) has a spine label but no card pocket</u>: Place on the Plaza courier shelf for transport.(See **503 Shelving Books**).

- 3. <u>Book has no WVL identifiers</u>: Books that have no Willamette View Library labels are probably donations and should be placed on the designated workroom "donations" shelf for processing.
- 4. <u>DVDs</u>: Shelve alphabetically by title in the DVD section of the Court Library.

## Gather Cards in Check Out Box:

- 1. Yellow Reserve slips: Leave them in the patron card box for a Reserve Manager.
- 2. Check Library. If not correct location, <u>DO NOT process</u>:
  - \* Place the card in one of the clear plastic zip bags provided.
  - \* Place on the <u>courier</u> shelf for transport to the owning library.
- 3. Alphabetize by author if there are a large number of cards.

### Prepare Books for Check In:

- 1. In the library office, find the Check Out Card file box.
- 2. Locate the Check Out card for each returned book.
  - If the book still has the card in the pocket it was probably never checked out. To support circulation statistics check the book out and back in again:
    - Write today's date in the Date Checked Out and Checked In columns of the card.
    - Write Unknown under the Name.
    - Temporarily set the book aside and put the card with the others to be <u>checked out</u>.
    - Once check out is complete, continue with check in.
  - <u>Match the barcode</u> on the card to the barcode on the book card pocket.
  - Write today's date in the Date Returned column.
  - If there is a paperclip (indicating that an overdue notice was sent), remove it.
  - If there is a <u>Reserve Hold</u> attached, proceed to check in first, then process as instructed on the hold slip.
  - Place card in card pocket.

## Log On to Resource Mate: See procedure 701 Computer Log On and Log Off

### <u>Check Out</u> Books in Resource Mate:

- 1. From the Resource Mate (RM) **Home** screen (large pie chart) click the **Patron Activities** icon on the top toolbar.
- 2. Change the **Patron** to the correct library:
  - At the far right of the patron box, click the dropdown menu  $(\mathbf{v})$ .
  - Click on the line for the appropriate library.
- 3. Verify that **Check Out Date** shows today's date, if not, use the dropdown calendar to reset.
- 4. The **Barcode Entry:** box should be highlighted in red, if not, click on the box.
- 5. Scan the barcode for each check out card.
- 6. Verify that all Items have the same **Expected Back** date (30 days from check out date). If an Item has the wrong date:
  - Pull the check out card for the incorrect Item(s).
  - Highlight the Item line.
  - Select **Remove Item** (lower right hand corner).
  - Repeat check out (Step 3).
- 7. Click Check Out these Items.

### Check In Books in Resource Mate:

- 1. Click the **Check In** icon on the top toolbar.
- 2. Verify that **Check In Date** shows today's date, if not, use the dropdown calendar to reset.
- 3. The **Barcode Entry:** box should be highlighted in red, if not, click on the box.
- 4. Scan the barcodes on the back of each book.
- 5. Verify that all Items have the same **Check In** date (today's date). If an Item has the wrong date:
  - Pull the incorrect Item(s).
  - Highlight the Item line.
  - Select Remove Item (lower right hand corner).
  - Repeat check in (Step 2).
- 6. Click Check In these Items.
- 7. Finish processing any <u>Reserve Hold</u> items as instructed on the hold slip.

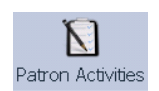

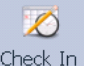

#### Validate Check Out and Check In:

1. Click the **Circulation** icon on the top

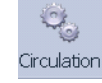

- toolbar.
- 2. In the **Location** column (far right), use the dropdown menu (r) to change to the correct library.
- 3. In the left Search Panel set the search filters:

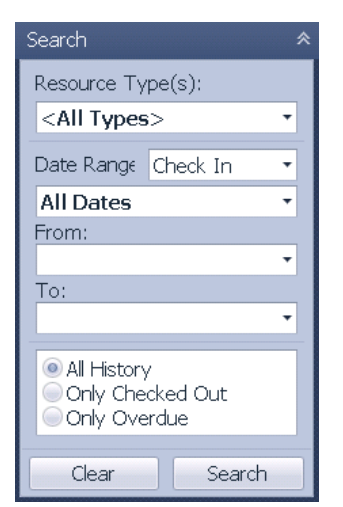

Date Range: Check Out

From:Today's date (use dropdown calendar)To:Today's date (use dropdown calendar)Radio Button: @All History

- 4. Click Search.
- 5. Check the cards just checked out against the list which appears. The RM list may be alphabetized by clicking on either the Author or Title header.
- 6. If a title does not appear repeat check out process.
- 7. Go back to the **Search Panel** and change: Date Range: <u>Check In</u>
- 8. Click Search.
- 9. Check the books just checked in against the list which appears. The RM list may be alphabetized by clicking on either the Author or Title header.
- 10. If a title does not appear repeat check in process.
- 11. Click Clear to reset the Search Panel.
- 12. Return the Location (Step 2) to All.

Log Off Resource Mate: See procedure 701 Computer Log On and Log Off

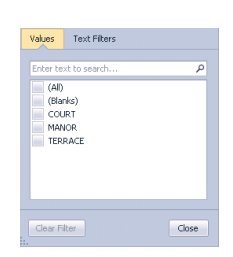